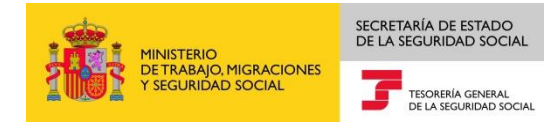

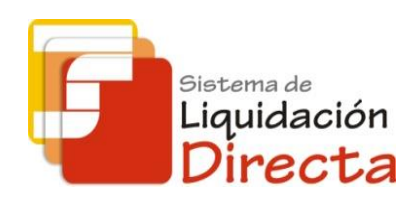

# Sistema de Liquidación Directa – RED Directo

# Manual del Servicio de Consulta de Cálculos

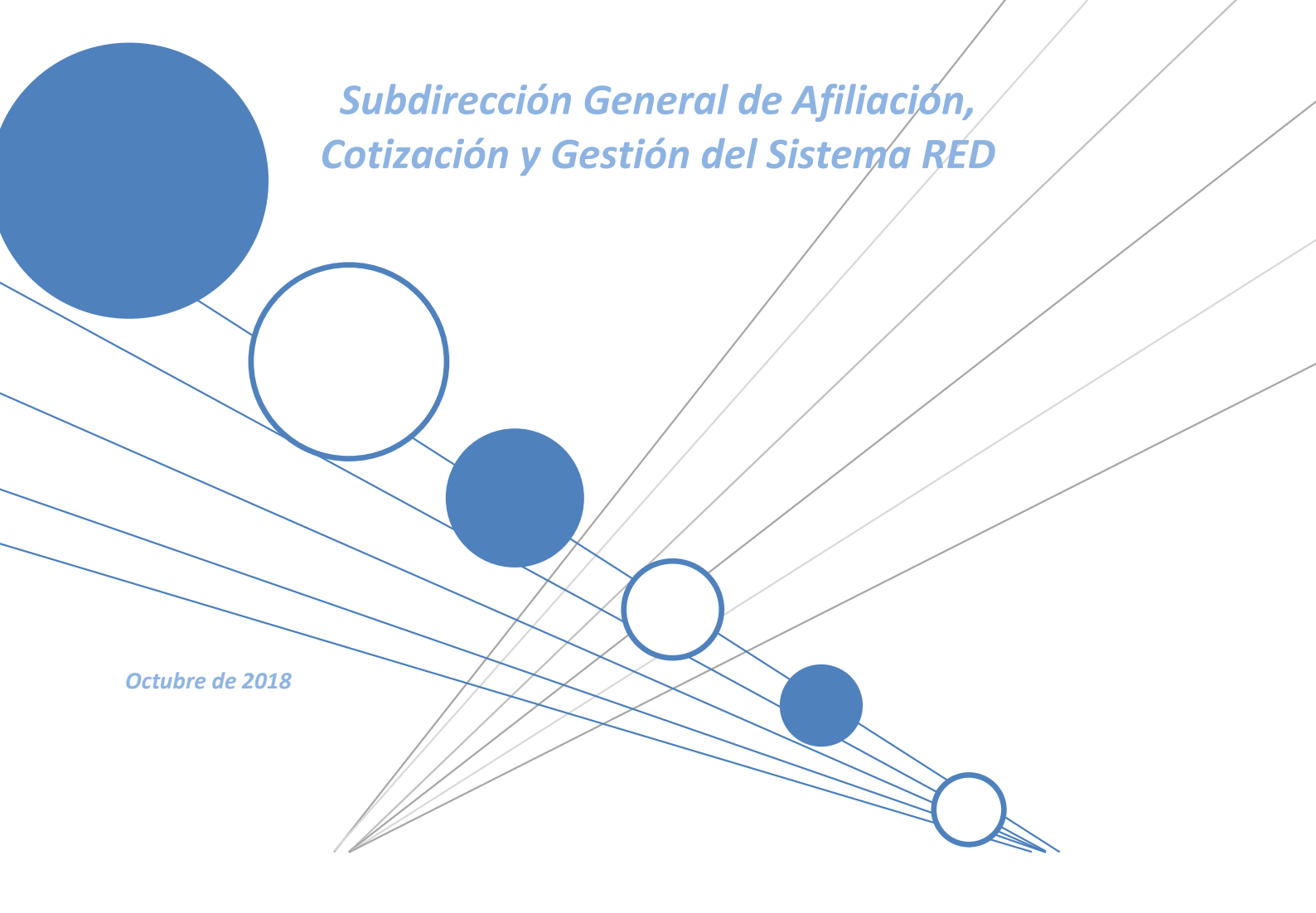

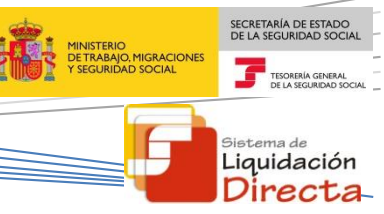

# INDICE

| IN | DICE  | •••••   |                                                                  | 2 |
|----|-------|---------|------------------------------------------------------------------|---|
| 1  | Serv  | vicio c | de Consulta de Cálculos                                          | 4 |
|    | 1.1   | Intro   | oducción                                                         | 4 |
|    | 1.2   | Cara    | acterísticas                                                     | 4 |
|    | 1.2.2 | 1       | Objetivo del Servicio de Consulta de Cálculos                    | 4 |
|    | 1.2.2 | 2       | Condiciones para poder consultar los cálculos de una liquidación | 5 |
| 2  | Fund  | ciona   | miento del Servicio                                              | 6 |
|    | 2.1   | Acce    | eso al servicio                                                  | 6 |
|    | 2.2   | Proc    | cedimiento                                                       | 8 |
|    | 2.2.2 | 1       | Identificación de la liquidación que se desea consultar          | 8 |
|    | 2.2.2 | 2       | Consulta de cálculos globales de la liquidación1                 | 3 |
|    | 2.2.3 | 3       | Consulta de cálculos con detalle de trabajador1                  | 5 |

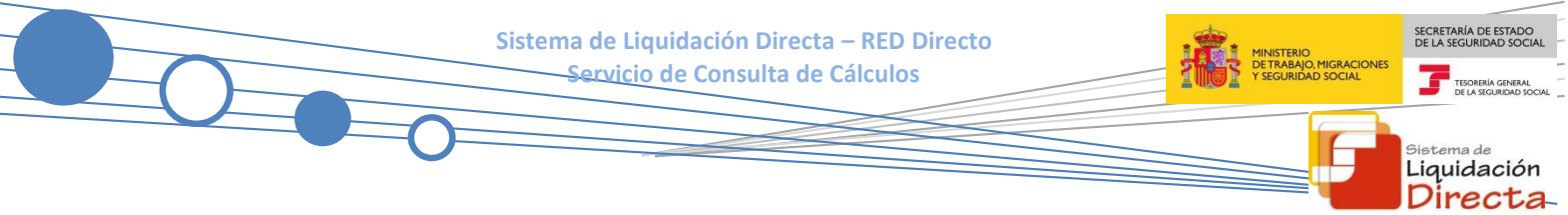

# **Control de versiones**

- o Versión 25/10/2018:
  - $\checkmark$  Se actualizan los enlaces a la nueva página Web de la Seguridad Social

# o Versión 15/10/2018:

 ✓ Se incorporan al presente manual las referencias correspondientes a la consulta de cálculos de las nuevas liquidaciones complementarias, V03 y V90.

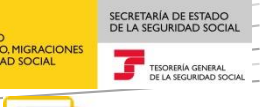

<sup>Sistema de</sup> Liquidación Directa

# Servicio de Consulta de Cálculos

# 1.1 Introducción

La Tesorería General de la Seguridad Social (en adelante TGSS) continua avanzando en la mejora y ampliación de las funcionalidades que actualmente ofrece el Sistema de Liquidación Directa (en adelante SLD).

Fiel a este compromiso se inscriben las funcionalidades implementadas en el Servicio de Consulta de Cálculos recogidas en el presente manual.

Este servicio se incluye dentro de los servicios del Sistema de Liquidación Directa (en adelante SLD) a los que tiene acceso el autorizado a través de la página web de la Seguridad Social. Es un servicio común para los usuarios del Sistema de Liquidación Directa y de RED Directo y estará disponible tanto para el usuario principal de una autorización como para sus usuarios secundarios.

El presente manual explica, de forma resumida y en un lenguaje sencillo, los pasos que deben seguir los usuarios de RED Directo para la utilización de este servicio.

# **1.2** Características

# 1.2.1 Objetivo del Servicio de Consulta de Cálculos

El servicio de Consulta de Cálculos permite al usuario conocer los siguientes cálculos:

- Consulta de una liquidación <u>en el mes de presentación.</u> El servicio permite consultar todo tipo de liquidaciones, tanto totales como parciales y con independencia de que estén o no confirmadas:
  - Liquidaciones no confirmadas: muestra los cálculos que se correspondan con el último cálculo realizado.
  - Liquidaciones confirmadas: muestra los cálculos al momento de la confirmación.
  - Liquidaciones rectificadas por usuario: muestra los cálculos de la liquidación resultado de la rectificación.
- Consulta de una liquidación <u>en un mes posterior al mes de presentación</u>. El servicio permite consultar:
  - Liquidaciones que estén confirmadas, ya sean liquidaciones confirmadas total o parcialmente.
  - Liquidaciones deudoras generadas por la Tesorería General de la Seguridad social, como consecuencia de la falta de cálculo de los trabajadores presentados, por altas de nuevos trabajadores/tramos mecanizados fuera de plazo o por ausencia de presentación de la liquidación correspondiente.

- Además, en el caso de que procedan, se mostraran al usuario las siguientes opciones de consulta:
  - Mediante botón **"Anuladas":** 
    - Cálculos de las liquidaciones anuladas por el usuario dentro del plazo de presentación.
  - Mediante botón "Histórico de Cálculos":
    - Cálculos no vigentes de las liquidaciones, por haber sido estas rectificadas.

A través de este servicio el usuario puede acceder a la consulta de:

- Cálculos globales de la liquidación: Contendrá los cálculos acumulados de todos aquellos trabajadores incluidos en la liquidación para los que sea posible efectuar dicho cálculo. En el caso de que la consulta se efectué dentro del plazo de presentación aunque la liquidación no esté completa se ofrecerán los cálculos disponibles hasta el momento de la consulta.
- Cálculos particulares de un trabajador: Permitirá consultar los cálculos correspondientes a cada uno de los trabajadores, tanto los acumulados en el mes como los realizados por cada uno de sus tramos y además todos los datos relativos al trabajador consultado que afecten al cálculo de sus cuotas: datos de afiliación, bases de cotización, bonificaciones, deducciones, etc.

# 1.2.2 Condiciones para poder consultar los cálculos de una liquidación

En relación con la consulta de cálculos disponible en este servicio hay que tener en cuenta las siguientes consideraciones:

- El código de cuenta de cotización debe estar **asignado a la autorización** a la que pertenece el usuario que está realizando la consulta.
- Debe **existir la liquidación** que se pretende consultar. En función del tipo de liquidación, para poder consultar los cálculos de la misma, se exige que:
  - Para liquidaciones del tipo LOO, LO2 dentro y fuera de plazo, L13 dentro y fuera de plazo y L91 será requisito indispensable que se disponga de la información necesaria, conforme al Fichero General de Afiliación, para poder calcular todos los tramos de al menos uno de los trabajadores incluidos en la liquidación.
  - Para el caso de las liquidaciones LO3 dentro y fuera de plazo, L90, V03 dentro y fuera de plazo y
     V90 se mostrarán cálculos cuando, en función de la información que viene obligado a facilitar el usuario, se pueda calcular como mínimo un tramo de al menos uno de los trabajadores incluido en la liquidación.

En cualquier otro caso, el servicio generará un error y no permitirá continuar.

• Los cálculos estarán disponibles desde el momento en que se dé de **alta la liquidación, y existan** cálculos para ella, tanto dentro del periodo de presentación como después de finalizado este.

SECRETARÍA DE ESTADO

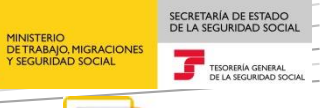

<sup>Sistema de</sup> Liquidación Directa

# 2 Funcionamiento del Servicio

# 2.1 Acceso al servicio

Para entrar en este servicio, en primer lugar se debe acceder, desde el navegador de Internet, a la página web de la Seguridad Social (<u>www.seg-social.es</u>).

Una vez en esta página, pulsar sobre el icono "Acceso Sistema RED on-line" que aparece en la parte inferior de la pantalla, dentro del apartado "A un click".

| GOBIERNO<br>DE ESPANA                                                                  | MENISTERIO<br>DE TRABAJO INGRACIONES<br>Y SEGURIDAD SOCIAL                   | Seguridad <b>Social</b>                                                                              | Sugerencias y                                                 | quejas Consultas | FAQ <b>Q</b> Castellano v                                                                                                    |
|----------------------------------------------------------------------------------------|------------------------------------------------------------------------------|----------------------------------------------------------------------------------------------------|---------------------------------------------------------------|------------------|----------------------------------------------------------------------------------------------------|
|                                                                                        | Conócenos                                                                    | Trabajadores                                                                                         | Pensionistas E                                                |                  |                                                                                                    |
|                                                                                        | abajadores<br>rmación sobre afiliac<br>pajador por cuenta pr                 | ión, cotización y prestacion<br>opia como ajena.                                                     | nes tanto si es<br>II                                         | si<br>Si<br>C    | tu seguridad<br>social<br>Sistema ReD /<br>LiQUIDACIÓN<br>DIRECTA                                                                                                    |
| Novedades<br>19/07/2018 Nuevo c<br>15/07/2018 Accesos<br>14/07/2018 Nuevo v<br>pensión | es<br>liseño de la Web de l<br>s con Cl@ve a servic<br>rersión del "Simulado | Información útil<br>a Seguridad Social<br>los de la Sede Electrónica<br>r de jubilación" que tiene e | Lo más visita                                                 | ndo              | <ul> <li>NORMATIVA</li> <li>ESTADÍSTICAS,<br/>PRESUPUESTOS Y<br/>ESTUDIOS<br/>INFORMACIÓN</li> <li>ECONÓMICO<br/>FINANCIERA</li> <li>DIRECCIONES Y<br/>TELÉFONOS</li> </ul> |
| 03/08/2018 Toda la<br>01/08/2018 Desde e<br>vía electrónica, incl                      | información de Segu<br>el día 1 de octubre los<br>uida la recepción y fi     | ridad Social. Visita nuestra<br>s trabajadores autónomos e<br>ma de notificaciones                   | l Revista<br>deben realizar sus trámit                        | es por           | III Servicio de<br>Estadísticas                                                                                                    |
| 25/07/2018 Renova<br>Segovia                                                           | ción de la Certificació                                                      | n Nivel de Excelencia Dire                                                                           | cción Provincial del INSS                                     | S de             | AFILIACIÓN                                                                                                    |
|                                                                                        |                                                                              |                                                                                                    | Mas No.                                                       | (                | ENFERMEDAD<br>PROFESIONAL                                                                                                    |
| • Cita prev                                                                            | click<br>via para pensiones                                                  | y otras • Acceso Sis                                                                                 | tema RED on-line                                              | ] 4              | Revistas                                                                                                    |
| prestacio<br>• Pago co<br>Segurida                                                     | ones<br>n tarjeta de deudas<br>ad Social                                     | <ul> <li>Simulador o</li> <li>de</li> <li>Prestación</li> <li>Compra y v</li> </ul>                  | de jubilación<br>maternidad / paternida<br>renta de inmuebles | ad               | REVISTA DE LA<br>SEGURIDAD SOCIAL                                                                                                    |

A continuación se abre una nueva ventana en la que el usuario deberá seleccionar un Certificado Digital incluido en la <u>lista de certificados admitidos</u> con el que se desee operar.

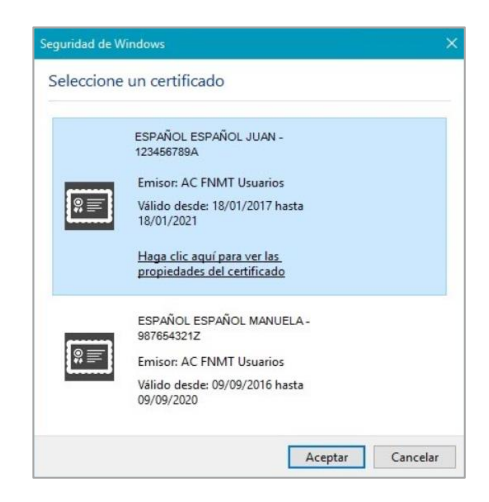

Sistema de Liquidación Directa – RED Directo

Servicio de Consulta de Cálculos

SECRETARÍA DE ESTADO DE LA SEGURIDAD SOCIA <sup>Sistema de</sup> Liquidación Directa

Después de haber seleccionado el certificado e introducida la correspondiente contraseña, el Sistema procederá a autenticar al usuario.

Tras la validación el usuario accederá a la siguiente pantalla, debiendo seleccionar la opción "Cotización SLD Directo" ubicada en el apartado "Cotización Online".

| S   | ervicios R.E.D                           |
|-----|------------------------------------------|
| Ins | cripción y Afiliación Online             |
| Af  | iliación Online Prácticas                |
| Co  | prrección de Errores                     |
| In  | scripción y Afiliación Online Real       |
| Re  | ed Directo Afiliación Prácticas          |
| Re  | ed Directo Inscripción y Afiliación Real |
| Co  | vtización Online                         |
| Co  | tización Directo                         |
| Co  | otización Online Real                    |
| Co  | btización RETA                           |
| Co  | atización SLD Directo                    |
| Co  | stización SLD Remesas                    |
| G   | estión de Deuda                          |
| G   | estión de Deuda RED Directo              |
| SL  | D Cotización Prácticas                   |
| Co  | otización Seguro Escolar                 |
| Ine | capacidad temporal Online                |
| In  | capacidad temporal Online                |
| Bu  | zón personal                             |
| Co  | onsulta de Mensajes                      |
| Tr  | ansferencias de ficheros                 |
| Co  | onsulta / Descarga de Acuses Técnicos    |
| Co  | onsulta / Descarga de Ficheros           |
| Ma  | iternidad/Paternidad                     |

Desde el menú "Cotización SLD Directo" se accede al conjunto de servicios disponibles para RED Directo.

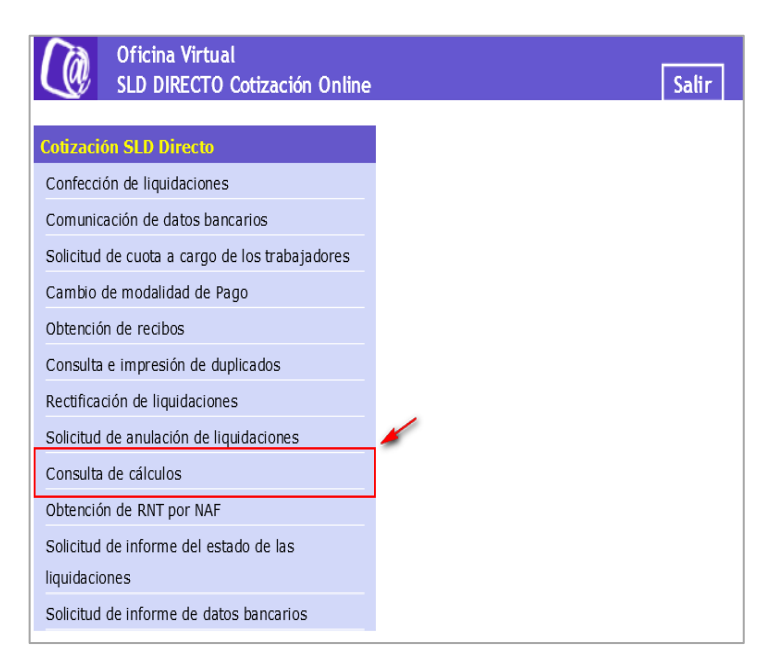

Al seleccionar el Servicio de Consulta de Cálculos se mostrará la pantalla inicial del mismo.

# 2.2.1 Identificación de la liquidación que se desea consultar

En el caso de que el usuario pertenezca a varias autorizaciones, aparecerá en primer lugar la pantalla de selección del número de autorización, en la que se debe elegir con cuál de ellas se quiere operar.

| SI<br>Se | _D<br>rvicio Consulta de Cálc | culos          |                            |  |
|----------|-------------------------------|----------------|----------------------------|--|
| NIF:     | 555555555 <b>NOMBRE:</b> ABE  | LABELUS ABELUS |                            |  |
|          | - Seleccione un Número de     | Autorización   |                            |  |
|          | Seleccionar                   | Autorizado     | Razón Social               |  |
|          | 0                             | 999999         | AUTORIZACIÓN SLD 1         |  |
|          | 0                             | 333333         | AUTORIZACIÓN SLD 2         |  |
|          | 0                             | 555555         | AUTORIZACIÓN RED DIRECTO 1 |  |
|          |                               |                |                            |  |
|          |                               |                |                            |  |
|          |                               |                |                            |  |
|          |                               |                |                            |  |
|          |                               |                |                            |  |
|          |                               |                | Aceptar Salir              |  |

Cuando el usuario se encuentra vinculado a una única autorización, o estando vinculado a más de una ya ha seleccionado aquella con la que desea operar, accederá directamente a la pantalla que se muestra a continuación.

SECRETARÍA DE ESTADO DE LA SEGURIDAD SOCIAL Sistema de Liquidación Directa – RED Directo Servicio de Consulta de Cálculos TESORERÍA GE DE LA SEGURI <sup>Sistema de</sup> Liquidación Directa R. SOCIAL: PRUEBAS RED DIRECTO/SLD Nº AUTORIZACIÓN: 222222 NIF: 000000000W NOMBRE: ABEL ABELUS ABELUS Opción 1 Código de Cuenta de Cotización: Régimen: 0111 - REGIMEN GENERAL V Periodo Liquidación (Mes/año desde - Mes/año hasta): 10 🗹 / 2017 💟 - 10 💟 / 2017 💟 Y Tipo de Liquidación: L00 - NORMAL Origen de la Liquidación Presentadas por la Empresa O Generadas por la TGSS O Todas las liquidaciones O Opción 2 Número de Liquidación: Aceptar Salir

El usuario dispone de dos motores de búsqueda diferentes:

- Identificación por CCC: El usuario deberá introducir los datos identificativos de la liquidación que desea consultar:
  - Código de Cuenta de Cotización.
  - Régimen: La lista desplegable muestra únicamente los regímenes habilitados para cada medio de transmisión. Por defecto este campo viene informado con el régimen 0111-Régimen General.
  - Período de Liquidación: Por defecto este campo viene informado con el mes anterior al que se accede al servicio.
  - Tipo de Liquidación: Por defecto este campo viene informado con tipo de liquidación ordinaria, L00-Normal.
  - Origen de la liquidación (se presentan tres opciones que son excluyentes entre sí):
    - -Presentadas por la empresa.
    - -Generadas por la TGSS.
    - -Todas las liquidaciones.

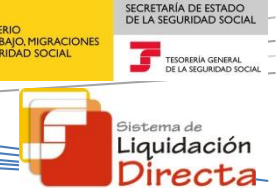

 Identificación por Número de Liquidación: El usuario deberá introducir el número de la liquidación que desea consultar. Una vez informado el número de liquidación, tras superar las validaciones correspondientes, el usuario accederá directamente a la pantalla de consulta de cálculos de la liquidación.

Los botones disponibles son:

- <u>Aceptar</u>: Una vez que el usuario pulsa el botón Aceptar, si se cumplen con las condiciones expuestas en el punto 1.2.2 del presente manual, pasará a la pantalla siguiente. En caso contrario, si no se superan todas las validaciones, se informará al usuario con el mensaje de error correspondiente.
- **Salir:** El usuario sale del servicio.

Hay que tener en cuenta que si se trata de una liquidación complementaria LO3 o VO3, tanto dentro como fuera de plazo, el servicio mostrará una pantalla intermedia en la que se solicita el dato "Fecha de control", de cumplimentación obligatoria.

En todo caso, tras pulsar el botón "Aceptar" se realizarán las siguientes validaciones:

• Se valida que el código de cuenta de cotización esté asignado a la autorización a la que pertenece el usuario que está realizando el acceso. En caso contrario se muestra el siguiente error:

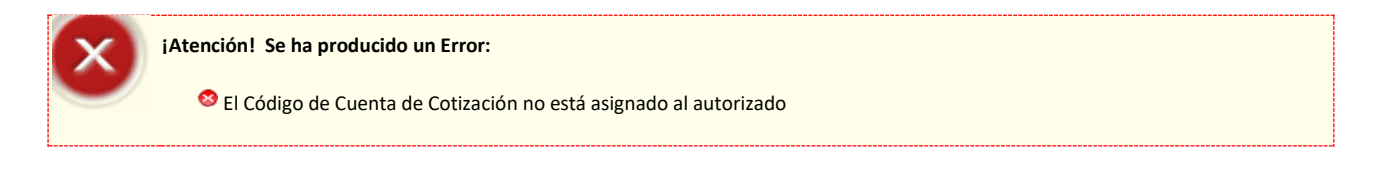

• Si no existe ninguna liquidación que se ajuste a los criterios de búsqueda se dará el siguiente mensaje:

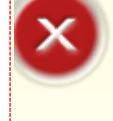

¡Atención! Se ha producido un Error:

🥸 No existen liquidaciones para la selección introducida

• Si la liquidación no tiene ningún trabajador con todos sus tramos con información válida para realizar el cálculo (o al menos un tramo para las liquidaciones complementarias LO3 dentro y fuera de plazo, L90, V03 dentro y fuera de plazo, V90) el servicio no devolverá cálculos y se generará el siguiente error:

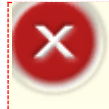

#### ¡Atención! Se ha producido un Error:

🕺 o existe ningún trabajador con cálculos en la liquidación

Superadas las correspondientes validaciones, se mostrarán en una parrilla las liquidaciones que se correspondan con la última actuación sobre las mismas, entre las que el usuario podrá seleccionar aquella que desea consultar.

| SL<br>Ser       | .D<br>rvicio ( | Consulta c              | le Cálculos                      |                    |                         |                                             |                           |                |                    |              | ₽ F |
|-----------------|----------------|-------------------------|----------------------------------|--------------------|-------------------------|---------------------------------------------|---------------------------|----------------|--------------------|--------------|-----|
| R. SO<br>R.S. E | CIAL: A        | UTORIZACIO<br>ERMANOS : | ÓN SLD Nº AUTO<br>S.A. CCC: 2822 | RIZACIÓ<br>2222255 | N:111111 N<br>RÉG: 0111 | IF: 55555555 NOM<br>P. LIQ: 10/2017 - 10/20 | BRE: ABEL<br>17 T. LIQ: L | ABELUS ABELUS  |                    |              |     |
|                 | Relació        | ón de Liquio            | daciones disponibles             |                    |                         |                                             |                           |                |                    |              |     |
|                 | Sel.           | Origen                  | C.C.C.                           | T.Liq.             | Mes<br>Present.         | F/H de Cálculo                              | Importe                   | № Liq.         | Nº<br>Rect<br>Liq. | Estado       |     |
|                 | 0              | Usuario                 | 011128222222255                  | L00                | 11/2017                 | 14/11/2017 11:04                            | 455,72€                   | 28201700002222 | 001                | Confirmada U |     |
|                 |                |                         |                                  |                    |                         |                                             |                           |                |                    |              |     |
|                 |                |                         |                                  |                    | Atrá                    | s Continuar                                 | Salir                     |                |                    |              |     |

La tabla contendrá los siguientes campos:

- Sel.: El usuario seleccionará aquella liquidación que desea consultar de entre las que se muestren relacionadas.
- Origen: Informa si la liquidación ha sido iniciada por el usuario o de oficio por TGSS.
- C.C.C: Código de Cuenta de Cotización de la liquidación.
- T. Liquidación: Tipo de liquidación.
- Mes Present.: Mes de presentación de la liquidación.
- F/H del Cálculo: Fecha y Hora del Cálculo.
- Importe: Importe de la liquidación.
- Nº Liquidación: Número de la liquidación.

SECRETARÍA DE ESTADO DE LA SEGURIDAD SOCIA

- Nº Rect. Liq.: Número de Rectificación de la Liquidación. La liquidación sin rectificar se muestra con secuencial 001. En el supuesto de existir una o más rectificaciones de la liquidación por parte del usuario dentro del periodo de presentación se identificarían con el secuencial 002, 003,....
- Estado: Se corresponde con el estado actual de la liquidación pudiendo adoptar los siguientes valores según el momento en que se efectué la consulta de cálculos:

En trámite: liquidación no confirmada.

Confirmada U: liquidación confirmada por el usuario.

Anulada: liquidación anulada por el usuario dentro del periodo de presentación (se accede mediante el botón "Anuladas").

Rectificada: liquidación rectificada por el usuario dentro del periodo de presentación (se accede mediante el botón "Histórico de Cálculos").

Sin confirmar: liquidaciones que al cierre del plazo de presentación no hayan sido confirmadas por el usuario.

Generadas TGSS: liquidaciones generadas por TGSS.

Estados dentro del procedimiento de rectificación fuera de plazo:

R.Trámite: solicitud de rectificación de la liquidación en trámite.

R.Aceptada: solicitud de rectificación aceptada por el gestor.

R.Desistida O: solicitud de rectificación desistida de oficio por el gestor (se accede mediante el botón "Histórico de Cálculos").

R.Rectificada: cálculos originales de una liquidación que ha sido objeto de rectificación fuera de plazo (se accede mediante el botón "Histórico de Cálculos").

Los botones disponibles son:

- <u>Atrás</u>: Vuelve a la pantalla anterior.
- **Continuar**: Tras pulsar sobre el botón Continuar se accede a la siguiente pantalla.
- **Salir**: Abandona el servicio.

SECRETARÍA DE ESTADO

MINISTERIO DETRABAJO, MIGRACIONES Y SEGURIDAD SOCIAL TSEGURIDAD SOCIAL TEONELIA SEGURIDAD SOCIAL TEONELIA SEGURIDAD SOCIAL

Directa

# 2.2.2 Consulta de cálculos globales de la liquidación.

Una vez que se ha seleccionado la liquidación a consultar, si se superan todas las validaciones, se muestra la pantalla con los cálculos globales de la liquidación:

| SLD<br>Servicio Consulta de Cálculos                                      |                        |                             |                  |                            |            |
|---------------------------------------------------------------------------|------------------------|-----------------------------|------------------|----------------------------|------------|
| R. SOCIAL: PRUEBAS SISTEMA LIQUIDACIÓN DIRECTA Nº AUTORIZACIÓN: 222222    | NIF: 00000000 NO       | MBRE: ABEL ABELUS ABELUS    |                  |                            |            |
| K.S. EMP. ESPANUL ESPANUL JUANA CCC. 2800000000 REG. 0111 P. LIQ. 09/2    | .017-09/2017 I. LIQ. I | LUU N°LIQ. 2800000000000000 |                  |                            |            |
|                                                                           | Liquidació             | n total confirmada          |                  |                            |            |
| Bases Reales                                                              |                        |                             | Fecha y h        | ora del cálculo: 24/10/201 | 17 - 07:29 |
| Trabajadores confirmados en la liquidación: 2. Tramos calculados: 2 de 2. |                        |                             |                  | F.P.R.                     | 10/2017    |
| Descripción                                                               | Base                   | Cuota Empresarial           | Cuota Trabajador | Cuota Total                |            |
| CONTINGENCIAS COMUNES                                                     | 5.500,87               | 1.298,21€                   | 258,54€          | 1.556,75€                  |            |
| DEDUCCION COLABORACION VOLUNTARIA                                         |                        | 58,42€                      | 11,63€           | 70,05€                     |            |
| LIQUIDO CONTINGENCIAS COMUNES                                             |                        | 1.239,79€                   | 246,91€          | 1.486,70€                  |            |
| IT DE ACCIDENTES DE TRABAJO                                               | 5.500,87               | 63,26€                      |                  | 63,26€                     |            |
| IMS DE ACCIDENTES DE TRABAJO                                              | 5.500,87               | 60,51€                      |                  | 60,51€                     |            |
| LIQUIDO DE ACCIDENTES DE TRABAJO                                          |                        | 123,77€                     |                  | 123,77€                    |            |
| OTRAS COTIZACIONES                                                        | 5.500,87               | 346,55€                     | 90,76€           | 437,31€                    |            |
| LIQUIDO DE OTRAS COTIZACIONES                                             |                        | 346,55€                     | 90,76€           | 437,31€                    |            |
| LIQUIDO DE TOTALES                                                        |                        | 1.710,11€                   | 337,67€          | 2.047,78 €                 |            |
|                                                                           |                        |                             |                  |                            |            |
|                                                                           | Atrás Cons             | sulta de Trabajadores Salir |                  |                            |            |

En esta pantalla se ofrece la siguiente información al usuario:

# • Título de la pantalla

- Dependiendo de si la liquidación está completamente calculada o bien no se cuenta con los cálculos de todos los trabajadores se indicará "Liquidación total" o "Liquidación parcial", y a continuación la situación actual de la liquidación, "confirmada, borrador, anulada...".
- A estos efectos hay que tener en cuenta que las liquidaciones LO3 dentro y fuera de plazo, VO3 dentro y fuera de plazo, L90 y V90 *serán siempre liquidaciones totales,* dado que no se incorporan los tramos que no se pueden calcular.

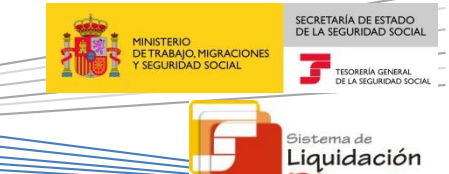

lirecta

Bajo el título se indicará lo siguiente:

- Indicación del tipo de bases:
  - Bases reales.
  - Bases estimadas.
- Número de trabajadores: La información que muestra varía en función de que la liquidación esté o no confirmada:
  - Trabajadores incluidos en la liquidación: Si la liquidación no está confirmada todavía, se muestran todos los trabajadores de la liquidación.
  - Trabajadores confirmados en la liquidación: Si la liquidación está confirmada, por parte del usuario o por parte de la TGSS, únicamente se muestran los trabajadores confirmados de la liquidación.
- **Tramos calculados**: Se muestran los tramos calculados en relación con el número total de tramos de la liquidación, con independencia de que esté confirmada o no.
- Fecha y hora del cálculo: indica la fecha y hora en que fue realizado el cálculo mostrado en pantalla.
- F.P.R. Indica la fecha de plazo reglamentario de ingreso.
- **Datos globales de la liquidación**: la información de los cálculos globales de la liquidación que se muestra en esta pantalla se desglosa en las siguientes columnas:
  - Descripción del concepto.
  - Base (si no procede el campo aparece vacío).
  - Cuota Empresarial.
  - Cuota Trabajador.
  - Cuota Total.

Los botones disponibles son:

- <u>Atrás</u>: vuelve a la pantalla anterior.
- <u>Consulta de trabajadores</u>: Se accederá a una tabla en la que se relacionan todos los NAF incluidos en la liquidación para que el usuario seleccione aquellos que desea consultar.
- <u>Histórico de cálculos</u>: Este botón sólo se mostrará si la liquidación seleccionada ha sido objeto de rectificaciones. Permite acceder a los cálculos de las rectificaciones efectuadas y se mostrará una tabla intermedia de selección, con una línea por cada rectificación efectuada.
- <u>Anuladas</u>: Este botón sólo se mostrará cuando con los parámetros seleccionados existan liquidaciones que hayan sido anuladas por el usuario dentro del periodo de presentación.

Siocial TEOREMA GENERAL DE LA SCAREDA DO CAL Sietema de Liquidación Directa-

SECRETARÍA DE ESTADO DE LA SEGURIDAD SOCI

- <u>Cuota diferida</u>: Si la liquidación estuviera afectada por diferimiento, exoneración o moratoria, se ofrecerá un botón que permita visualizar los cálculos correspondientes a la cuota diferida, exonerada o afectada por moratoria. Sólo se mostrará en el supuesto de existir cuotas diferidas.
- <u>Cuota no diferida</u>: Si la liquidación estuviera afectada por diferimiento, exoneración o moratoria, se ofrecerá un botón que permita visualizar los cálculos correspondientes a la cuota no diferida, no exonerada o no afectada por moratoria. Sólo se mostrará en el supuesto de existir cuotas no diferidas.
- **<u>Salir</u>:** abandona el servicio.

# 2.2.3 Consulta de cálculos con detalle de trabajador

Para consultar los cálculos con detalle de un trabajador incluido en la liquidación se debe pulsar el botón "Consulta de trabajadores" desde la pantalla de Cálculos globales de la liquidación. Una vez que se pulsa el botón se accede a la pantalla de selección de NAF donde se mostrarán todos los trabajadores incluidos en la liquidación, con indicación de su NAF y CAF correspondientes. El usuario marcará en la columna de selección el trabajador que desea consultar. Solo se permite seleccionar un trabajador por cada consulta.

| S<br>Se      | LD<br>ervicio Consulta de Cálculos                                                                                                    |                                                                                              |       |  |
|--------------|----------------------------------------------------------------------------------------------------|----------------------------------------------------------------------------------------------|-------|--|
| R. S<br>R.S. | OCIAL: PRUEBAS RED DIRECTO-SLD Nº AUTORIZACIÓN: 222222 NIF: 00<br>EMP: ESPAÑOL ESPAÑOL JUANA CCC: 28000000000 RÉG: 0111 P. LIQ<br>Selección DOC NAF | 0000000N NOMBRE:ABELABELUS ABELUS<br>10/2017 - 10/2017 T. LIQ: LOO N°LIQ: 280000000000000000 |       |  |
|              | Seleccionar                                                                                                    | NAF                                                                                          | CAF   |  |
|              | 0                                                                                                    | 2800000000                                                                                   | ESESJ |  |
|              |                                                                                                    |                                                                                              |       |  |
|              |                                                                                                    |                                                                                              |       |  |
|              |                                                                                                    | Atrás Consultar Salir                                                                        |       |  |

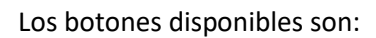

- **<u>Atrás</u>:** Vuelve a la pantalla anterior.
- <u>Consultar</u>: Tras seleccionar el trabajador y pulsar sobre el botón "Consultar" se accede a la siguiente pantalla con los cálculos del trabajador.
- <u>Salir</u>: Abandona el servicio.

Incluso cuando el NAF corresponde a un trabajador incluido en la liquidación, puede darse el caso de que éste no tenga cálculos. En este supuesto se responderá con el siguiente aviso:

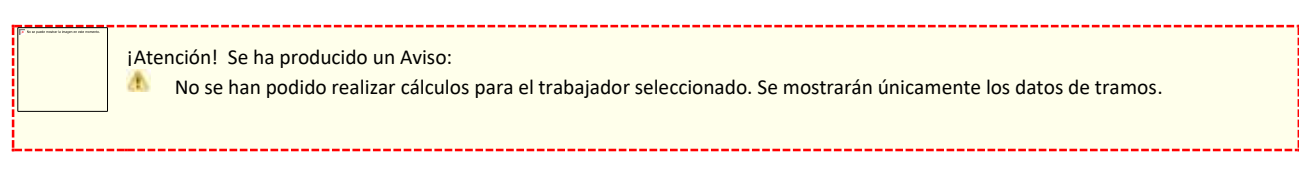

En la misma pantalla en que se muestre este aviso, se ofrecerán al usuario los tramos que figuren para el NAF seleccionado.

Superadas las validaciones se accederá a la pantalla de cálculos globales del trabajador seleccionado. Esta pantalla muestra los cálculos acumulados para ese trabajador en la liquidación, y se visualizan la descripción de los conceptos, la base de cotización, y el importe de las cuotas empresarial, a cargo del trabajador y total.

La pantalla tendrá la siguiente apariencia:

| SLD<br>Servicio Consulta de Cálculos                                                                                                    |                                     |                                                        |                  |                                       |                      |
|----------------------------------------------------------------------------------------------------|-------------------------------------|--------------------------------------------------------|------------------|---------------------------------------|----------------------|
| R. SOCIAL: PRUEBAS RED DIRECTO-SLD         Nº AUTORIZACIÓN:         NIF:000000           R.S. EMP: ESPAÑOL ESPAÑOL JUANA         CCC: 28000000000 RÉG: 0111         P. LIQ: 10, | 0000N NOMBRE: A<br>/2017-10/2017 T. | IBEL ABELUS ABELUS<br>LIQ: L00 NºLIQ: 2800000000000000 |                  |                                       |                      |
|                                                                                                    | Datos                               | s del afiliado                                         |                  |                                       | ^                    |
| CAF: ESESJ NAF: 28000000000                                                                                                    |                                     |                                                        |                  |                                       |                      |
| Cál                                                                                                    | culos glo                           | bales del trabajado                                    | r                |                                       |                      |
| Bases reales                                                                                                    |                                     |                                                        | Fecha y hor      | a del cálculo: 02/11/201<br>F.P.R.: 1 | 7 - 12:20<br>11/2017 |
| Descripción                                                                                                    | Base                                | Cuota Empresarial                                      | Cuota Trabajador | Cuota Total                           |                      |
| CONTINGENCIAS COMUNES                                                                                                    | 1.500,00                            | 354,00€                                                | 70,50€           | 424,50€                               |                      |
| DEDUCCION COLABORACION VOLUNTARIA                                                                                                    |                                     | 15,93€                                                 | 3,17€            | 19,10€                                |                      |
| LIQUIDO CONTINGENCIAS COMUNES                                                                                                    |                                     | 338,07€                                                | 67,33€           | 405,40 €                              |                      |
| IT DE ACCIDENTES DE TRABAJO                                                                                                    | 1.500,00                            | 25,50 €                                                |                  | 25,50€                                |                      |
| IMS DE ACCIDENTES DE TRABAJO                                                                                                    | 1.500,00                            | 19,50€                                                 |                  | 19,50€                                |                      |
| LIQUIDO DE ACCIDENTES DE TRABAJO                                                                                                    |                                     | 45,00€                                                 |                  | 45,00€                                |                      |
| DESEMPLEO                                                                                                    | 1.500,00                            | 82,50 €                                                | 23,25€           | 105,75€                               |                      |
| FOGASA                                                                                                    | 1.500,00                            | 3,00 €                                                 |                  | 3,00€                                 |                      |
| FORMACIÓN PROFESIONAL                                                                                                    | 1.500,00                            | 9,00€                                                  | 1,50€            | 10,50 €                               |                      |
| LIQUIDO DE OTRAS COTIZACIONES                                                                                                    |                                     | 94,50 €                                                | 24,75€           | 119,25€                               |                      |
| LIQUIDO DE TOTALES                                                                                                    |                                     | 477,57 €                                               | 92,08 €          | 569,65€                               | ~                    |
|                                                                                                    | Atrás F                             | Relación de Tramos Salir                               |                  |                                       |                      |

SECRETARÍA DE ESTADO DE LA SEGURIDAD SOCIA

Los botones disponibles son:

- <u>Atrás</u>: vuelve a la pantalla anterior.
- **<u>Relación de tramos</u>**: mostrará una pantalla de selección del tramo que se desee consultar.
- <u>Cuota diferida global</u>: este botón sólo se mostrará en el caso de darse el supuesto de que exista diferimiento, exoneración o moratoria. Se visualizaran los cálculos globales del trabajador en relación con las cuotas diferidas, exoneradas o afectadas por moratoria.
- <u>Cuota no-diferida global</u>: este botón sólo se mostrará en el caso de darse el supuesto de que existan cuotas no-diferidas/no-exoneradas o no-afectadas por moratoria. Se visualizaran los cálculos globales del trabajador en relación con las cuotas no- diferidas/no- exoneradas o noafectadas por moratoria.
- **Salir**: abandona el servicio.

# • Relación de Tramos

Pulsando el botón Relación de Tramos de la pantalla anterior, se mostrará una tabla para seleccionar el tramo que se desee consultar.

| SLD<br>Servicio Consu                     | lta de Cálculos                                         |                                                             |                                                                   |                      |          |            | <b>-</b> |
|-------------------------------------------|---------------------------------------------------------|-------------------------------------------------------------|-------------------------------------------------------------------|----------------------|----------|------------|----------|
| R. SOCIAL: PRUEBAS<br>R.S. EMP: ESPAÑOL E | RED DIRECTO-SLD Nº AUTORIZ<br>SPAÑOL JUANA CCC: 2800000 | ACIÓN: 222222 NIF: 0000000<br>0000 RÉG: 0111 P. LIQ: 10/201 | ON NOMBRE: ABEL ABELUS ABELU<br>7-10/2017 T. LIQ: LOO NºLIQ: 2800 | S<br>000000000000000 |          |            |          |
| CAF: ESES.1                               | NAF                                                     | - 28000000000                                               | Datos del trabaj                                                  | ador                 |          |            |          |
|                                           |                                                         |                                                             | Relación de tra                                                   | mos                  |          |            |          |
| Seleccionar                               | Fecha Desde                                             | Fecha Hasta                                                 | Días Cotizados                                                    | Nº de Horas          | Base CC  | Base AT/EP |          |
| ۲                                         | 01/10/2017                                              | 31/10/2017                                                  | 30                                                                | -                    | 1.500,00 | 1.500,00   |          |
|                                           |                                                         |                                                             |                                                                   |                      | 1        |            |          |
|                                           |                                                         |                                                             |                                                                   |                      |          |            |          |
|                                           |                                                         |                                                             |                                                                   |                      |          |            |          |
|                                           |                                                         |                                                             |                                                                   |                      |          |            |          |
|                                           |                                                         |                                                             |                                                                   |                      |          |            |          |
|                                           |                                                         | Atrás                                                       | Datos del Tramo Cálculos                                          | del Tramo Salir      |          |            |          |

SECRETARÍA DE ESTADO DE LA SEGURIDAD SOCIA

<sup>Sistema de</sup> Liquidación Directa

TESORERÍA GE

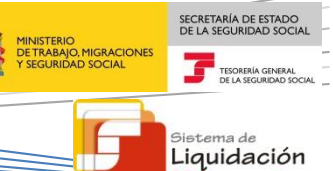

Directa

Esta pantalla contendrá los siguientes campos:

# En la cabecera:

- CAF del trabajador seleccionado.
- NAF seleccionado.

# En la tabla:

- Seleccionar: El usuario marcará esta casilla para seleccionar cada uno de los tramos y realizar las acciones que permiten los botones de la parte inferior de la tabla.
- Fecha Desde: Fecha de inicio del tramo.
- Fecha Hasta: Fecha de fin del tramo.
- Días cotizados: Número de días incluidos en el tramo.
- Nº de Horas: Número de horas del tramo, si procede.
- Base CC: Base de contingencias comunes del trabajador dentro del tramo. Si para el mismo tramo el trabajador tiene dos bases de contingencias comunes este campo aparecerá vacío.
- Base AT/EP: Base de Accidentes de Trabajo y Enfermedad Profesional del trabajador, dentro del tramo. Si para el mismo tramo el trabajador tiene dos bases de Accidentes de Trabajo y Enfermedad Profesional este campo aparecerá vacío.

Los botones disponibles son:

- <u>Atrás</u>: vuelve a la pantalla anterior.
- <u>Datos del tramo</u>: permitirá consultar los datos de afiliación del trabajador en el tramo seleccionado.
- <u>Cálculos del tramo</u>: se accede a los cálculos del tramo seleccionado.
- <u>Salir:</u> abandona el servicio.

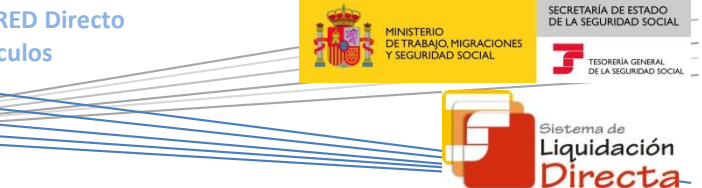

# Datos del Tramo

Pulsando el botón Datos del Tramo se accederá a la siguiente pantalla, que permitirá consultar los datos de afiliación del trabajador en el tramo seleccionado.

La pantalla mostrará el siguiente aspecto:

| OCIAL: PRUEBAS RED DIRECTO-SLD Nº AUTO<br>EMP: ESPAÑOL ESPAÑOL JUANA CCC: 2800 | RIZACIÓN: 222222 NIF:00000000N NOMBRE: ABEL ABEL<br>0000000 RÉG: 0111 P. LIQ: 10/2017 -10/2017 T. LIQ: L00 | US ABELUS<br>NºLIQ: 280000000000000 | 0000                                |  |
|--------------------------------------------------------------------------------|----------------------------------------------------------------------------------------------------|-------------------------------------|-------------------------------------|--|
|                                                                                | Datos del afili                                                                                            | ado                                 |                                     |  |
| CAF: ESESJ                                                                     | I.P.F.: 200000004S                                                                                         | NAF:2                               | 8000000000                          |  |
| Fecha Desde: 01/10/2017                                                        | Fecha Hasta: 31/10/2017                                                                                    | Grupo                               | de Cotización: 1                    |  |
| Colectivo Especial: 2615                                                       | Tipo Contrato: 100 CNA                                                                                     |                                     | 9319 - Otras actividades deportivas |  |
| Dias Cotizados: 30                                                             |                                                                                                    |                                     |                                     |  |
|                                                                                | Peculiaridades de C                                                                                        | otización                           |                                     |  |
| Peculiaridad                                                                   | Fracción de Cuota Afectada                                                                                 |                                     | Colectivo Incentivado               |  |
| COLABORACION                                                                   | IT.CONTINGENCIAS COMUNES - CUOTA TOTA                                                                      | L                                   | COLAB. VOLUNT. I.T. C.C.            |  |
|                                                                                |                                                                                                    |                                     |                                     |  |
|                                                                                |                                                                                                    |                                     |                                     |  |

Esta pantalla contendrá los siguientes campos:

# En la cabecera:

- CAF del trabajador.
- IPF del trabajador.
- NAF seleccionado.
- Fecha Desde: Fecha de inicio del tramo seleccionado.
- Fecha Hasta: Fecha de fin del tramo seleccionado.
- Grupo de Cotización.
- T.R.L.: Tipo Relación Laboral (cuando proceda).
- Colectivo Especial (cuando proceda).
- Tipo de contrato.
- CNAE.
- Días Cotizados.

# En el cuerpo:

Se recogen los datos relativos a Peculiaridades de cotización del trabajador, tal y como figuran en el Fichero General de Afiliación:

- Peculiaridad.
- Fracción de cuota afectada.
- Colectivo incentivado.

Los botones disponibles son:

• **<u>Atrás</u>**: vuelve a la pantalla anterior.

# • Cálculos del Tramo:

Al pulsar desde la pantalla de selección de tramos sobre el botón "Cálculos del Tramo" se accede a la consulta de los cálculos realizados para el trabajador en el tramo seleccionado.

La pantalla mostrará el siguiente aspecto:

| SLD<br>Servicio Consulta de Cálculos                                                                       |                                                                                          |                                                                               |                                                                                                    |                                    |                                                                                              |                                                                                                    | Ē                   |
|----------------------------------------------------------------------------------------------------|------------------------------------------------------------------------------------------|-------------------------------------------------------------------------------|----------------------------------------------------------------------------------------------------|------------------------------------|----------------------------------------------------------------------------------------------|----------------------------------------------------------------------------------------------------|---------------------|
| SOCIAL: PRUEBAS RED DIRECTO-SLD Nº AUTORIZACIÓN: 22:<br>5. EMP: ESPAÑOL ESPAÑOL JUANA CCC: 2800000000 RÉG: | 2222 NIF: 00000000<br>: 0111 P. LIQ: 10/20                                               | DON NOMBRE: ABEL ABEL<br>17-10/2017 T. LIQ: LOO N                             | US ABELUS<br>1ºLIQ: 2800000000000000                                                                                 | 00000                              |                                                                                              |                                                                                                    |                     |
|                                                                                                    |                                                                                          | Cálculos d                                                                    | el tramo                                                                                                    |                                    |                                                                                              |                                                                                                    |                     |
| CAF: ESESJ                                                                                                 | NAF: 2800000                                                                             | 000000                                                                        |                                                                                                    |                                    |                                                                                              |                                                                                                    |                     |
| Fecha Desde: 01/10/2017                                                                                    | Fecha Hasta:                                                                             | 31/10/2017                                                                    |                                                                                                    |                                    |                                                                                              |                                                                                                    |                     |
|                                                                                                    |                                                                                          |                                                                               |                                                                                                    |                                    |                                                                                              |                                                                                                    |                     |
| Bases Reales                                                                                               |                                                                                          |                                                                               |                                                                                                    |                                    |                                                                                              |                                                                                                    |                     |
| Bases Reales                                                                                               |                                                                                          |                                                                               |                                                                                                    |                                    | Fecha y hora del cá                                                                          | lculo: 02/11/2017                                                                                                    | - 12:20             |
| Bases Reales                                                                                               |                                                                                          |                                                                               |                                                                                                    |                                    | Fecha y hora del cá                                                                          | lculo: 02/11/2017<br>F.P.R.: 1                                                                                                    | 7 - 12:20<br>1/2017 |
| Bases Reales<br>Descripción                                                                                | Base                                                                                     | Tipo (%) Empresarial                                                          | Cuota Empresarial                                                                                                    | Tipo (%) trabajador                | Fecha y hora del cá<br>Cuota Trabajador                                                      | lculo: 02/11/2017<br>F.P.R.: 1<br>Cuota Total                                                                                                 | 7 - 12:20<br>1/2017 |
| Bases Reales Descripción CONTINGENCIAS COMUNES                                                             | Base<br>1.500,00                                                                         | Tipo <b>(%)</b> Empresarial<br>23,60                                          | Cuota Empresarial<br>354,00 €                                                                                        | Tipo <b>(%)</b> trabajador<br>4,70 | Fecha y hora del cá<br>Cuota Trabajador<br>70,50 €                                           | lculo: 02/11/2017<br>F.P.R.: 1<br>Cuota Total<br>424,50 €                                                                                     | 7 - 12:20<br>1/2017 |
| Bases Reales                                                                                               | Base<br>1.500,00                                                                         | Tipo (%) Empresarial<br>23,60                                                 | Cuota Empresarial<br>354,00 €<br>15,93 €                                                                             | Tipo (%) trabajador<br>4,70        | Fecha y hora del cá<br>Cuota Trabajador<br>70,50 €<br>3,17 €                                 | culo: 02/11/2017<br>F.P.R.: 1<br>Cuota Total<br>424,50 €<br>19,10 €                                                                           | 7 - 12:20<br>1/2017 |
| Bases Reales                                                                                               | Base<br>1.500,00                                                                         | Tipo (%) Empresarial<br>23,60                                                 | Cuota Empresarial<br>354,00 €<br>15,93 €<br>338,07 €                                                                 | Tipo (%) trabajador<br>4,70        | Fecha y hora del cá<br>Cuota Trabajador<br>70,50 €<br>3,17 €<br>67,33 €                      | lculo: 02/11/2017<br>F.P.R.: 1<br>Cuota Total<br>424,50 €<br>19,10 €<br>405,40 €                                                              | '-12:2<br>1/201     |
| Bases Reales                                                                                               | Base<br>1.500,00<br>                                                                     | Tipo (%) Empresarial<br>23,60<br>1,70                                         | Cuota Empresarial<br>354,00 €<br>15,93 €<br>338,07 €<br>25,50 €                                                      | Tipo (%) trabajador<br>4,70        | Fecha y hora del cá<br>Cuota Trabajador<br>70,50 €<br>3,17 €<br>67,33 €                      | culo: 02/11/2017<br>F.P.R.: 1<br>Cuota Total<br>424,50 €<br>19,10 €<br>405,40 €<br>25,50 €                                                    | '-12:20             |
| Bases Reales                                                                                               | Base<br>1.500,00<br>                                                                     | Tipo (%) Empresarial<br>23,60<br>1,70<br>1,30                                 | Cuota Empresarial<br>354,00 €<br>15,93 €<br>338,07 €<br>25,50 €<br>19,50 €                                           | Tipo (%) trabajador<br>4,70        | Fecha y hora del cá<br>Cuota Trabajador<br>70,50 €<br>3,17 €<br>67,33 €                      | culo: 02/11/2017<br>F.P.R: 1<br><b>Cuota Total</b><br>424,50 €<br>19,10 €<br>405,40 €<br>25,50 €<br>19,50 €                                   | '-12:20<br>1/2017   |
| Bases Reales                                                                                               | Base<br>1.500,00<br>1.500,00<br>1.500,00                                                 | <b>Tipo (%)</b> Empresarial<br>23,60<br>1,70<br>1,30                          | Cuota Empresarial<br>354,00 €<br>15,93 €<br>338,07 €<br>25,50 €<br>19,50 €<br>45,00 €                                | Tipo (%) trabajador<br>4,70        | Fecha y hora del cá<br><b>Cuota Trabajador</b><br>70,50 €<br>3,17 €<br>67,33 €               | culo: 02/11/2017<br>F.P.R.: 1<br>Cuota Total<br>424,50 €<br>19,10 €<br>405,40 €<br>25,50 €<br>19,50 €<br>19,50 €                              | ' - 12:20<br>1/2017 |
| Bases Reales                                                                                               | Base<br>1.500,00<br>1.500,00<br>1.500,00<br>1.500,00<br>1.500,00                         | <b>Tipo (%) Empresarial</b><br>23,60<br>1,70<br>1,30<br>5,50                  | Cuota Empresarial<br>354,00 €<br>15,93 €<br>338,07 €<br>25,50 €<br>19,50 €<br>45,00 €<br>82,50 €                     | Tīpo (%) trabajador<br>4,70        | Fecha y hora del cá<br>Cuota Trabajador<br>70,50 €<br>3,17 €<br>67,33 €<br>23,25 €           | culo: 02/11/2017<br>F.P.R.: 1<br>Cuota Total<br>424,50 €<br>19,10 €<br>405,40 €<br>25,50 €<br>19,50 €<br>19,50 €<br>105,75 €                  | - 12:20<br>1/2017   |
| Bases Reales                                                                                               | Base<br>1.500,00<br>1.500,00<br>1.500,00<br>1.500,00<br>1.500,00                         | Tipo (%) Empresarial<br>23,60<br>1,70<br>1,30<br>5,50<br>0,20                 | Cuota Empresarial<br>354,00 €<br>15,93 €<br>338,07 €<br>25,50 €<br>19,50 €<br>45,00 €<br>82,50 €<br>3,00 €           | Tipo (%) trabajador<br>4,70        | Fecha y hora del cá<br>Cuota Trabajador<br>70,50 €<br>3,17 €<br>67,33 €<br>23,25 €           | culo: 02/11/2017<br>F.P.R.: 1<br><b>Cuota Total</b><br>424,50 €<br>19,10 €<br>405,40 €<br>25,50 €<br>19,50 €<br>45,00 €<br>105,75 €<br>3,00 € | '-12:20             |
| Bases Reales                                                                                               | Base<br>1.500,00<br>1.500,00<br>1.500,00<br>1.500,00<br>1.500,00<br>1.500,00<br>1.500,00 | Tipo (%) Empresarial<br>23,60<br>1,70<br>1,70<br>1,30<br>5,50<br>0,20<br>0,60 | Cuota Empresarial<br>354,00 €<br>15,93 €<br>338,07 €<br>25,50 €<br>19,50 €<br>45,00 €<br>82,50 €<br>3,00 €<br>9,00 € | Tipo (%) trabajador<br>4,70<br>    | Fecha y hora del cá<br>Cuota Trabajador<br>70,50 €<br>3,17 €<br>67,33 €<br>23,25 €<br>1,50 € | culo: 02/11/2017<br>F.P.R.: 1<br>Cuota Total<br>424,50 €<br>19,10 €<br>405,40 €<br>25,50 €<br>19,50 €<br>105,75 €<br>3,00 €<br>10,50 €        | '-12:20<br>1/201    |

SECRETARÍA DE ESTADO DE LA SEGURIDAD SOCIA

<sup>Sistema de</sup> Liquidación Directa

En esta pantalla se visualizan la descripción de los conceptos, la base de cotización, el tipo de cotización sobre el cual se realiza el cálculo correspondiente a las cuotas empresarial, a cargo del trabajador y total.

Además de los datos indicados, se visualizarán el detalle del cálculo de Bonificaciones y Reducciones y las peculiaridades de cotización que en su caso procedan.

Los botones disponibles en la pantalla de Cálculos del tramo son:

- <u>Atrás</u>: vuelve a la pantalla anterior.
- <u>Cuota diferida</u>: este botón solo se mostrará en el caso de darse el supuesto de que exista diferimiento, exoneración o moratoria. Se visualizaran los cálculos del tramo de cuotas diferidas, exoneradas o afectadas por moratoria.
- <u>Cuota no-diferida global</u>: este botón solo se mostrará en el caso de darse el supuesto de que existan cuotas no-diferidas/no-exoneradas. Se visualizaran los cálculos del tramo de las cuotas no- diferidas/no- exoneradas o no-afectadas por moratoria.
- **<u>Salir</u>**: abandona el servicio.

SECRETARÍA DE ESTADO